# Usage SwarmLab gitea!

# Πίνακας περιεχομένων

| 1. create a new repository |
|----------------------------|
| 1.1. Sign In               |
| 1.2. New Repository        |
| 1.2.1. step 1              |
| 1.2.2. step 2              |
| 2. clone repository        |
| 2.1. git clone             |
| 2.1.1. copy url            |
| 2.1.2. paste url           |
| 3. workflow                |
| 3.1. add & commit          |
| 3.2. pushing changes       |
| 3.3. update                |
| 3.4. log                   |
| 4. links & resources       |

This HowTo teaches you how to Use SwarmLab gitea.

Git is a free and open source distributed version control system designed to handle everything from small to very large projects with speed and efficiency.

# 1. create a new repository

#### Open Swarmlab Gitea

Use any web browser on your computer to join

### 1.1. Sign In

| • | https:// | git. <b>swarmlab.io</b> :3000/user/login?redirect_to=%2fexplore%2frepos |         | C Search | ជ |      | ٠    | 俞 | A    | Ξ    |
|---|----------|-------------------------------------------------------------------------|---------|----------|---|------|------|---|------|------|
| T | Home     | Help                                                                    |         |          | 1 | Regi | ster | F | Sigr | n In |
|   |          |                                                                         | Sign In |          |   |      |      |   |      |      |

Figure 1. Click on "Sign-in"

Proxy Error

Proxy Error The proxy server received an invalid response from an upstream server. The proxy server could not handle the request GET /user/login. Reason: Error reading from remote server Apache/2.4.25 (Debian) Server at git.swarmlab.io Port 3000

Reload Page!!!

#### **1.2. New Repository**

#### 1.2.1. step 1

E

[SwarmLab New Repository] | ./repo-1.png Figure 2. New Repository

#### 1.2.2. step 2

| Repository Name * | myrepo                                                                          |
|-------------------|---------------------------------------------------------------------------------|
|                   | Good repository names use short, memorable and unique keywords.                 |
| Visibility        | Make Repository Private                                                         |
| Description       | Description                                                                     |
|                   |                                                                                 |
|                   |                                                                                 |
|                   |                                                                                 |
|                   |                                                                                 |
| .gitignore        | Select .gitignore templates.                                                    |
| License           | AGPL-3.0-or-later                                                               |
| README            | Default                                                                         |
|                   | <ul> <li>Initialize Repository (Adds .gitignore, License and README)</li> </ul> |
|                   | Create Repository Cancel                                                        |

Figure 3. Create New Repository

# 2. clone repository

### 2.1. git clone

#### 2.1.1. copy url

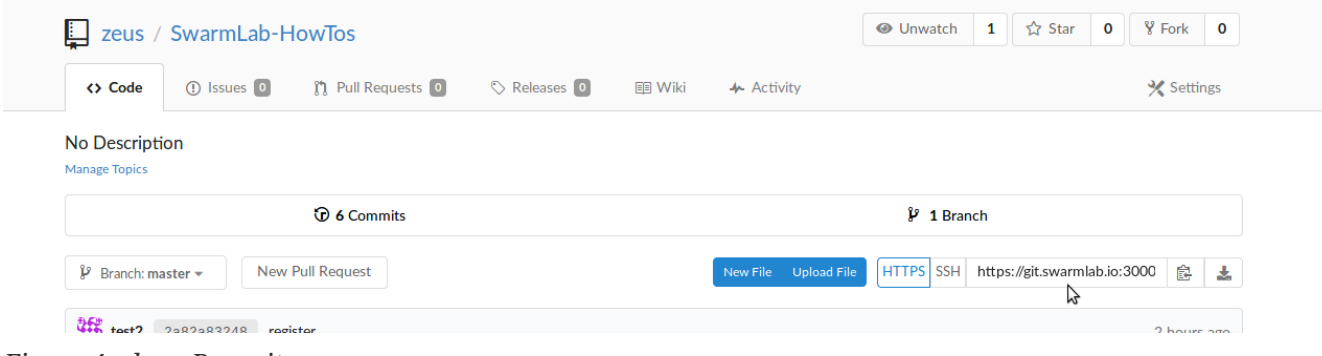

Figure 4. clone Repositor

#### 2.1.2. paste url

• On your computer!

git clone

git clone paste-url-here

Install Git

sudo apt update sudo apt install git

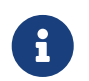

git error

The requested URL returned error: 502

Try again!!!

# 3. workflow

### 3.1. add & commit

You can propose changes (add it to the Index) using

git add

```
git add <filename>
git add *
```

This is the first step in the basic git workflow. To actually commit these changes use

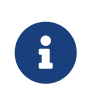

*git status* git status

git commit

git commit -a -m "Commit message"

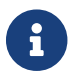

Now the file is committed to the HEAD, but not in your remote repository yet.

### 3.2. pushing changes

Your changes are now in the HEAD of your local working copy.

To send those changes to your remote repository, execute

git push origin master

Change master to whatever branch you want to push your changes to.

#### 3.3. update

to update your local repository to the newest commit, execute

git pull

git pull origin

in your working directory to fetch and merge remote changes.

### 3.4. log

in its simplest form, you can study repository history using..

git log

git log

You can add a lot of parameters to make the log look like what you want. To see only the commits of a certain author:

git log

git log --author=bob

To see a very compressed log where each commit is one line:

git log

git log --pretty=oneline

Or maybe you want to see an ASCII art tree of all the branches, decorated with the names of tags and branches:

git log

```
git log --graph --oneline --decorate --all
```

See only which files have changed:

git log --name-status

These are just a few of the possible parameters you can use. For more, see git log --help

## 4. links & resources

Git Community Book

A Visual Git Reference